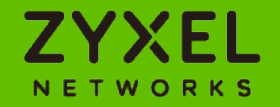

# SOP - 如何註冊Education Center的帳號

2021/Mar

### Step1: 進入課程網站

https://education.zyxel.com/login.asp

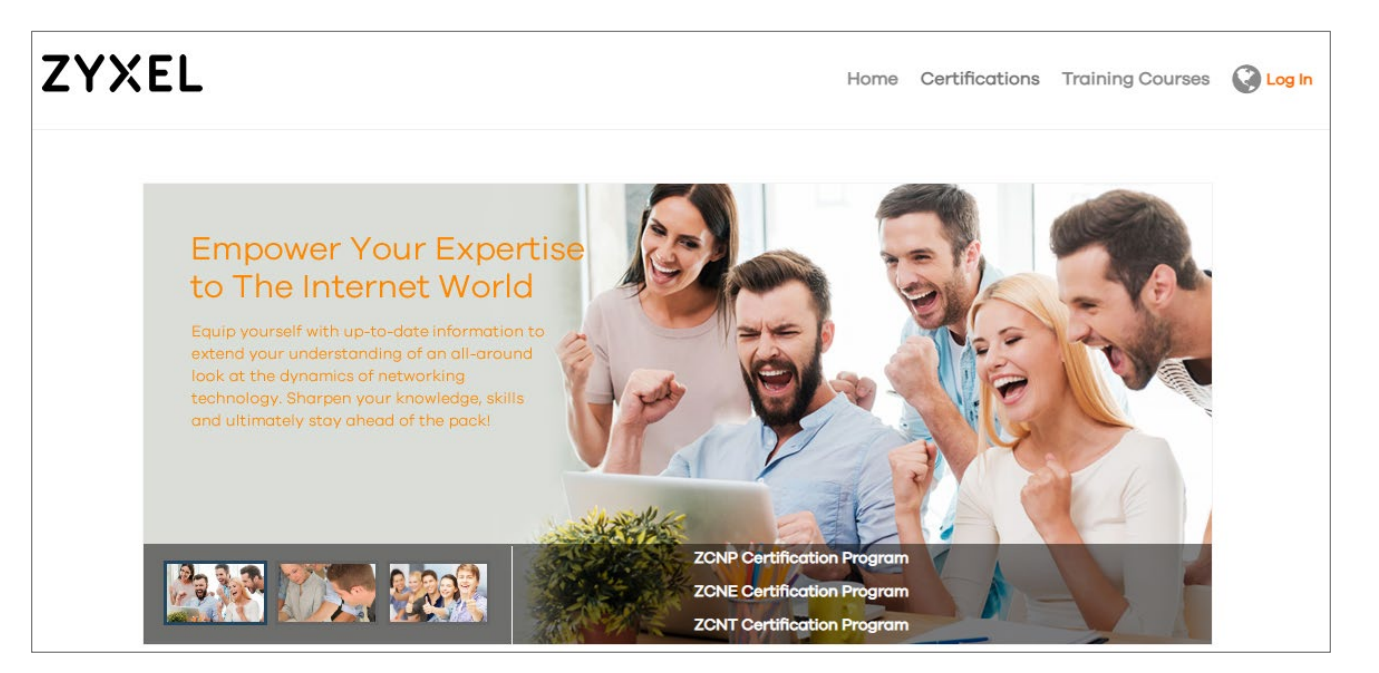

## Step2: 點選右上角的 "Login"

• 點選 "Not a member yet?"

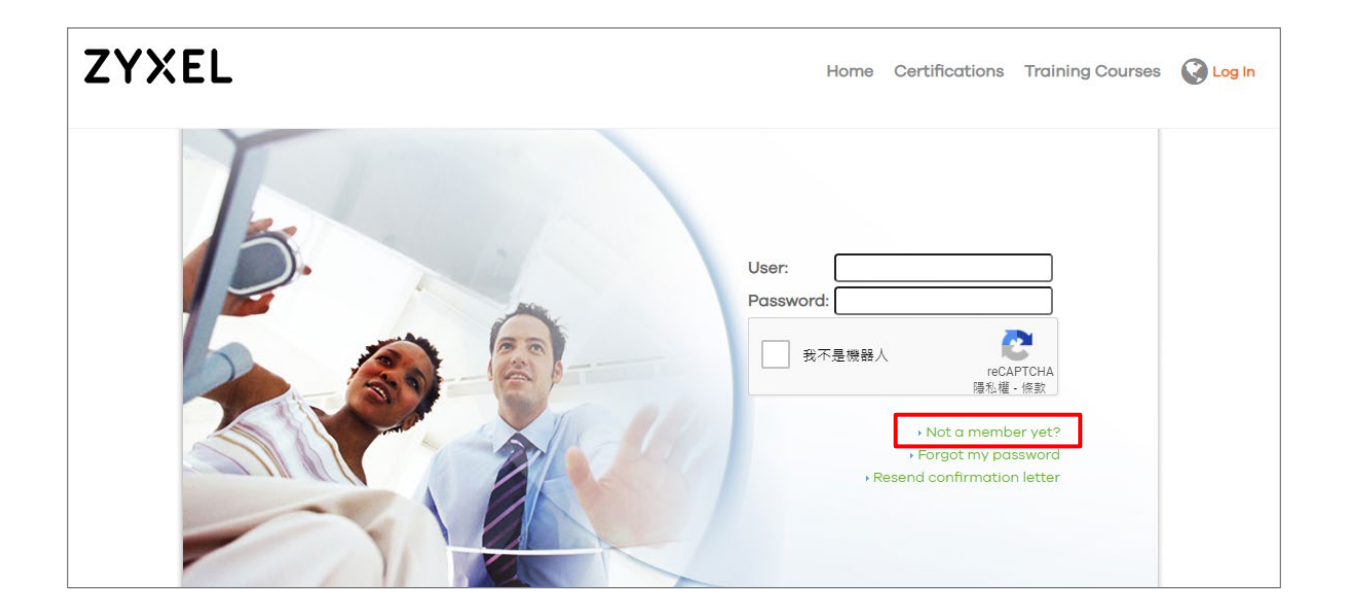

### Step3: 輸入個人資料

- 填寫個人資料以完成註冊流程
  - 務必以英文輸入
  - 填寫完後點選 "Submit"

|                     | Account Registration Form                                                         | 2. Contact Information                                                                       |  |  |  |
|---------------------|-----------------------------------------------------------------------------------|----------------------------------------------------------------------------------------------|--|--|--|
|                     | Account Registration Form                                                         | The contact information will be used to delivery physical certificates.                      |  |  |  |
|                     |                                                                                   | *Country Taiwan V                                                                            |  |  |  |
| equired Field       |                                                                                   | *Street Address 2F., No. 13, Ln. 122, Ren'ai Rd.                                             |  |  |  |
| Identity            | Normal User                                                                       | *City New Taipei City                                                                        |  |  |  |
| Account Information | 1                                                                                 | State/Province/Panion Vizhi Diet                                                             |  |  |  |
| First Name          | David                                                                             |                                                                                              |  |  |  |
| *Last Name          | Wu                                                                                | *Zip/Postal Code 221                                                                         |  |  |  |
| Name en cortificato | David We                                                                          | Shipping Address Taiwan, 2F., No. 13, Ln. 122, Ren'ai Rd., New Taipei City, Xizhi Dist., 221 |  |  |  |
|                     |                                                                                   | Mobile Phone 0910630471                                                                      |  |  |  |
| *Account Email      | richardhantw@icloud.com                                                           | May be used to assist deilvery                                                               |  |  |  |
| *Password           |                                                                                   | 3. Company Information                                                                       |  |  |  |
|                     | Password must be at least 12 characters in length and the complexity requirements | Company Name Zyxel Networks                                                                  |  |  |  |
|                     | must meet following four categories:                                              | Country (Taiwan V)                                                                           |  |  |  |
|                     | At least one English uppercase characters (A through Z)                           |                                                                                              |  |  |  |
|                     | <ul> <li>At least one English lowercase characters (a through z)</li> </ul>       |                                                                                              |  |  |  |
|                     | At least one Base 10 digits (0 through 9)                                         | recAPTCHA                                                                                    |  |  |  |
|                     | <ul> <li>Non-alphabetic characters (for example, I, \$, #, %)</li> </ul>          | 國北國 "1995年                                                                                   |  |  |  |
| *Confirm Password   |                                                                                   | Submit                                                                                       |  |  |  |

### Step4: 進入個人信箱 "啟用帳號"

- 輸入個人資料成功後,可以看到成功畫面(下圖左)
- 同時系統會寄送"確認信"到個人信箱(下圖右)
  - 進到個人信箱,點選 "Step 1" 的連結以啟用帳號

Thank you for registering at the Zyxel Education Center. The Zyxel Education Center has sent you an email for account activation. Please follow the instruction in the email to activate your account. If you do not receive the email over one hour, please check the spam/junk folder in your email. If you have any question, please contact Zyxel Education Center for assistance.

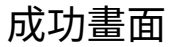

| [ Zyxel Education Center ] New Account Registration                                                                                                    |
|----------------------------------------------------------------------------------------------------|
| Confirmation                                                                                                    |
| 於 4 分鐘前 5:04 PM                                                                                                    |
| 寄件人 "AP Zyxel Education Center" > 更多                                                                                                    |
| Dear Sir/Madam,                                                                                                    |
| Thank you for registering with Zyxel Education Center.                                                                                                    |
| Step 1: Click the following link or copy-paste it in your browser:<br>http://education.zvxel.com/registeraccount_approve_as02<br>reg=65561&appr_code=CE6771B7C1F859F5F56119792AE868D4&status=D3D9446802A44259755D38E6D163E8<br>20 |
| Step 2: Log in to $\underline{Zyxel Education Center}$ with your account :richardhantw@icloud.com Thank you,                                                                                                    |
| Zyxel Education Team<br>Contact us: <u>Education@zyxel.com.tw</u><br>Zyxel Education Center: <u>http://education.zyxel.com</u>                                                                                                    |
| *Please be aware that Zyxel Education Center will never send an email requesting your to visit a web page and input personal or Zyxel Education Center account information. If you receive such an email, please forward it to    |

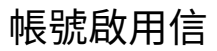

education@zyxel.com.tw and then delete it.

### Step5: 完成帳號啟用,登入系統

- 點選連結後,會看到成功通知,之後便可以用新帳號登入系統
  - 重新進入主畫面,點選右上角的 Login
  - 輸入帳號密碼,再次按下藍色的 "login"

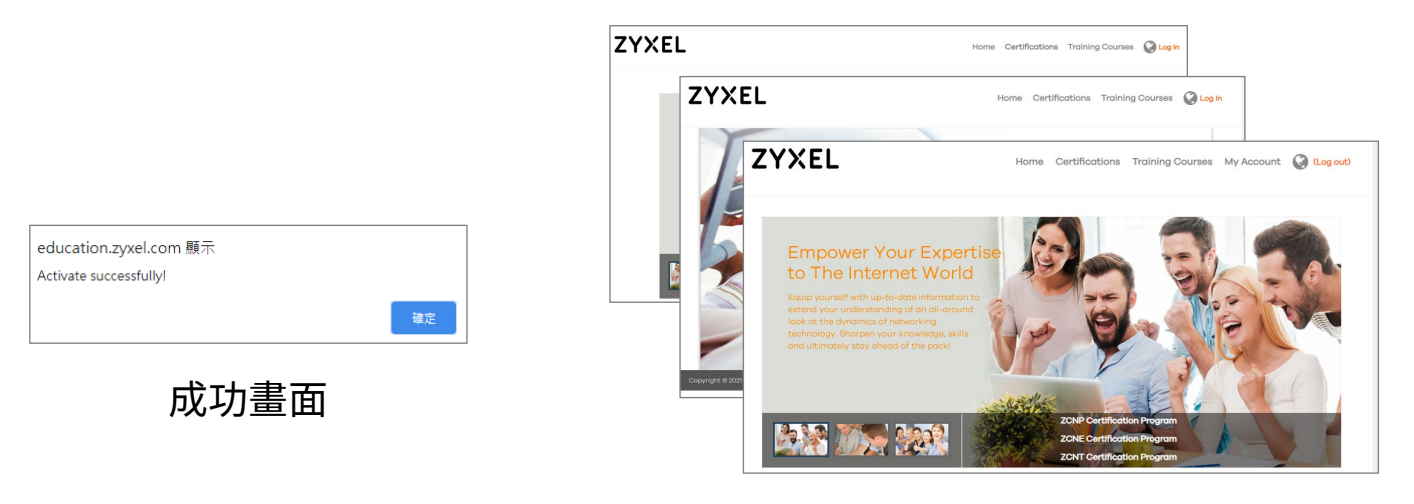

登入系統

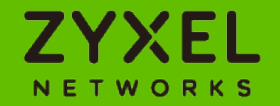

# SOP - 如何參加Education Center的考試

2021/Mar

### Step1: 進入課程網站

https://education.zyxel.com/login.asp

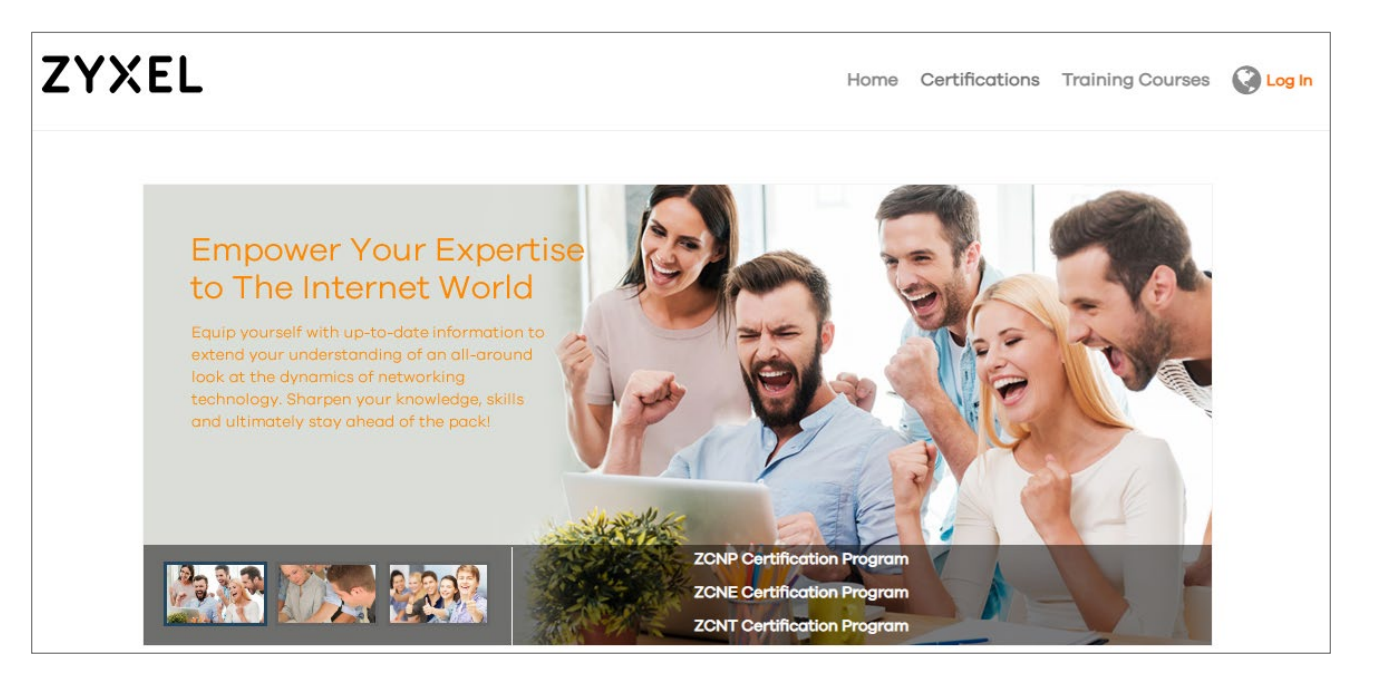

## Step2: 點選右上角的 "Login"

- 輸入自己的帳號密碼
- 點選"我不是機器人"
- 再次點選藍色的 "Login" 完成登入

| ZYXEL | Home Certifications Training Courses 🚱 Log In |
|-------|-----------------------------------------------|
| Te    | User: demo@zyxel.com.tw                       |
| 12.   | Password:                                     |
| 5     | ◆ 我不是機器人<br>reCAPTCHA<br>陽希禮・條款               |
|       | • Not a member yet?                           |
|       | <ul> <li>Forgot my password</li> </ul>        |
|       | Resend confirmation letter                    |

### Step3: 進入課程頁面

 在主畫面中點選 "My Account > My Learning Path > ZCNE Engineer"

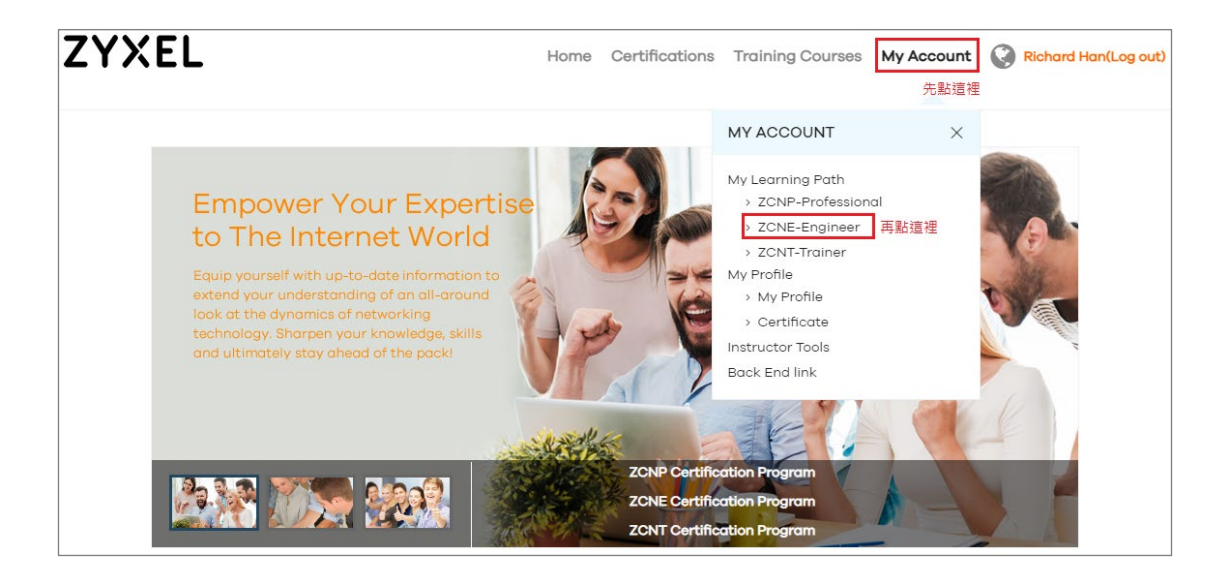

#### Step4: 點選 "參加考試"

• 點選課程名稱旁的 "Take Exam"的圖示

| CNP-Professional | My ZCNE Courses              |                                        |               |                   |              |            |         |  |  |
|------------------|------------------------------|----------------------------------------|---------------|-------------------|--------------|------------|---------|--|--|
| ZCNE-Engineer    |                              |                                        |               |                   |              |            |         |  |  |
| CNT-Trainer      | Enrolled C                   | ourses                                 |               |                   |              |            |         |  |  |
|                  | Course<br>Code               | Course Name                            | Loostin       | n Dah             | n instructor | Blotus     | Withd   |  |  |
|                  | Uncompleted Training Courses |                                        |               |                   |              |            |         |  |  |
|                  | Course                       |                                        |               |                   |              | Take Exam  | Wilhdre |  |  |
|                  | e_2020102                    | ZCNE Wireless LAN New<br>Comer Level 1 | Online, Japan | 06/04/20-07/10/20 | Richard Han  | <b>(</b> 3 | C2      |  |  |

#### Step5: 正式開始考試

• 點選畫面左側的 "Take Exam > 考試名稱" 以正式開始考試

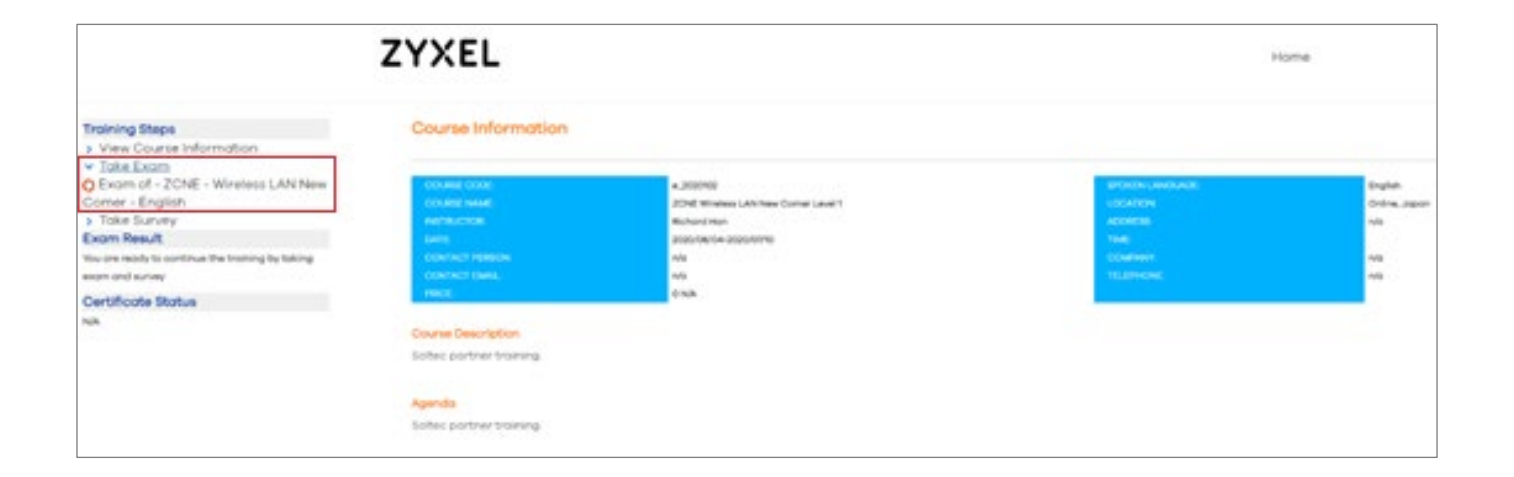

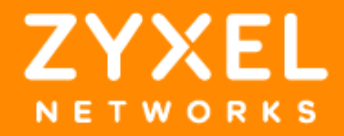